## Другие операции

#### Поиск содержимого

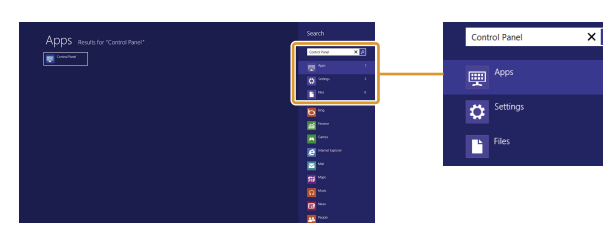

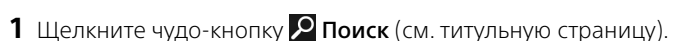

- **2** Шелкните **Приложения**. **Параметры** или **Файлы**.
- **3** Введите ключевое слово (например, **Панель управления** в поле **Поиск**

#### Переход в спящий режим и завершение работы

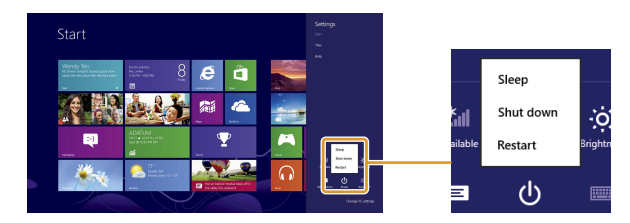

- 1 Щелкните чудо-кнопку 🔅 Параметры (см. титульную страницу).
- 2 Щелкните 🚺 (Выключение), Спящий режим, Завершение работы или Перезагрузка

### Подробнее об использовании Windows 8

#### См. в Справка и поддержка.

- 1 Щелкните чудо-кнопку 🖓 Поиск (см. титульную страницу).
- 2 Введите "Справка и поддержка" в поле Поиск, щелкните Приложения и затем щелкните значок.

#### Об использовании сенсорной панели

- 1 Щелкните чудо-кнопку 🖓 Поиск (см. титульную страницу).
- 2 Введите "VAIO Control Center" в поле Поиск, щелкните Приложения и затем шелкните значок.
- 3 Шелкните Мышь и клавиатур и выберите Фильмы о работе с сенсорной панелью.

Снимки экрана в этом руководстве приведены на английском языке. Содержание этого руководства может быть изменено без **УВЕДОМЛЕНИЯ** 

Microsoft, Windows, эмблема Windows являются товарными знаками группы компаний Майкрософт. Обозначения ТМ и (R) в руководстве не приведены.

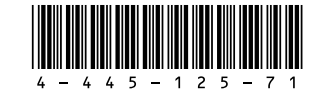

#### © 2012 Sony Corporation Printed in China 4-445-125-**71**(1)

# SONY

## Новый начальный экран и меню

# Начальный экран

Вы можете добавлять ярлыки для наиболее часто используемых приложений, элементов рабочего стола и веб-сайтов.

#### • С помощью мыши/сенсорной панели

Откройте чудо-кнопки и шелкните чудо-кнопку

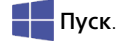

#### • С помощью клавиатуры

Нажмите клавишу (Windows).

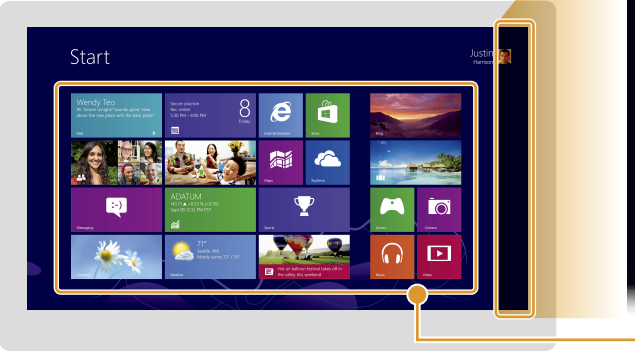

# Windows 8 Начало работы

D

# Чудо-кнопки

Ищите приложения и файлы, обменивайтесь контентом, играйте на других устройствах, печатайте и настраивайте свой ПК

#### • С помошью мыши/сенсорной панели

Переместите указатель к верхнему правому углу, затем вниз. На сенсорной панели можно также провести пальцем от правого края.

#### • С помощью клавиатуры

Нажмите одновременно клавишу 📕 (Windows) и клавишу С.

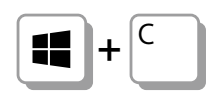

## Ілитки

Щелкните плитку для запуска приложения и персонализируйте Пуск посредством добавления и переупорядочивания плиток.

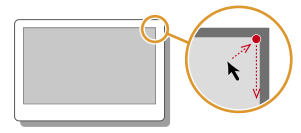

## Использование Приложения

#### Запуск приложений

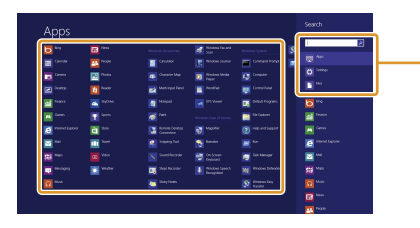

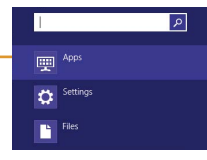

- 1 Щелкните чудо-кнопку 🔎 Поиск (см. титульную страницу).
- 2 Введите ключевое слово в поле Поиск, щелкните Приложения, затем нажмите значок приложения.

#### Просмотр активных приложений

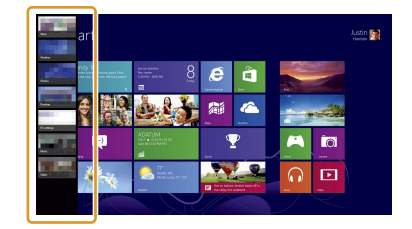

Переместите курсор к верхнему левому углу, затем вниз. Щелкните для переключения приложений.

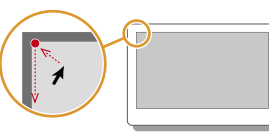

### Использование Интернета

#### Подключение к беспроводной сети

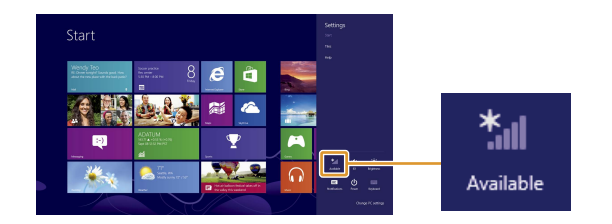

- Щелкните чудо-кнопку 🔯 Параметры (см. титульную страницу).
- 2 Шелкните значок сети.
- 3 Выберите беспроводную сеть из списка, затем щелкните элемент Подключиться.

#### Открытие меню приложений

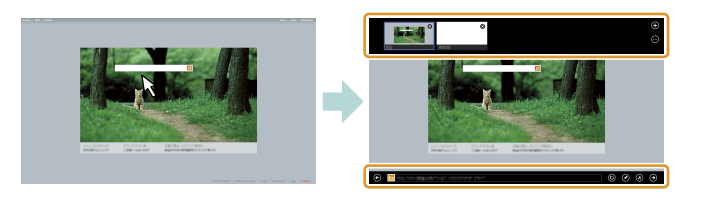

Щелкните правой кнопкой в открытом приложении (на сенсорной панели щелкните нижнюю правую область).

#### Закрытие приложений

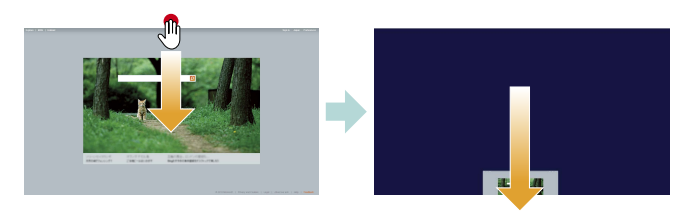

- В открытом приложении перемещайте курсор к верху по центру экрана, пока не появится значок руки.
- 2 Перетаскивайте приложение к нижней части экрана, пока оно не исчезнет.

## Установкаприложений из Maraзин Windows

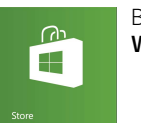

Вы можете добавлять приложения из Магазин Windows.

- Подключитесь к Интернету.
- 2 Шелкните значок Магазин на Пуск, затем найдите приложение для установки.

### Открытие веб-сайтов

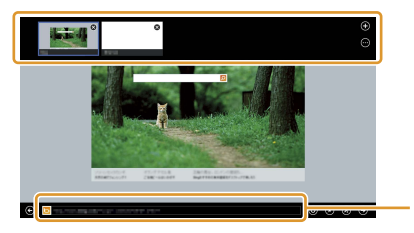

Введите URL-адрес или ключевое слово в этом поле.

- **1** На Пуск шелкните плитку Internet Explorer.
- 2 Введите URL-адрес или ключевое слово для поиска веб-сайтов.
- 3 Чтобы открыть новую вкладку, откройте меню приложений (см. страницу слева) и щелкните значок ⊕.

Также на рабочем столе доступен обычный браузер Internet Explorer

#### Учетная запись Майкрософт

Для использования некоторых приложений и служб, включая Maraзин Windows, необходима учетная запись Майкрософт. О создании и возможностях учетной записи Майкрософт см. в Справка и поддержка (см. последнюю страницу).